# SERVIÇO DE PAGAMENTO FRACIONADO ONLINE

Passo a passo para o pagamento através do www.portondinosilha.cv

#### 1. Autenticar no PortonDiNosIlhas

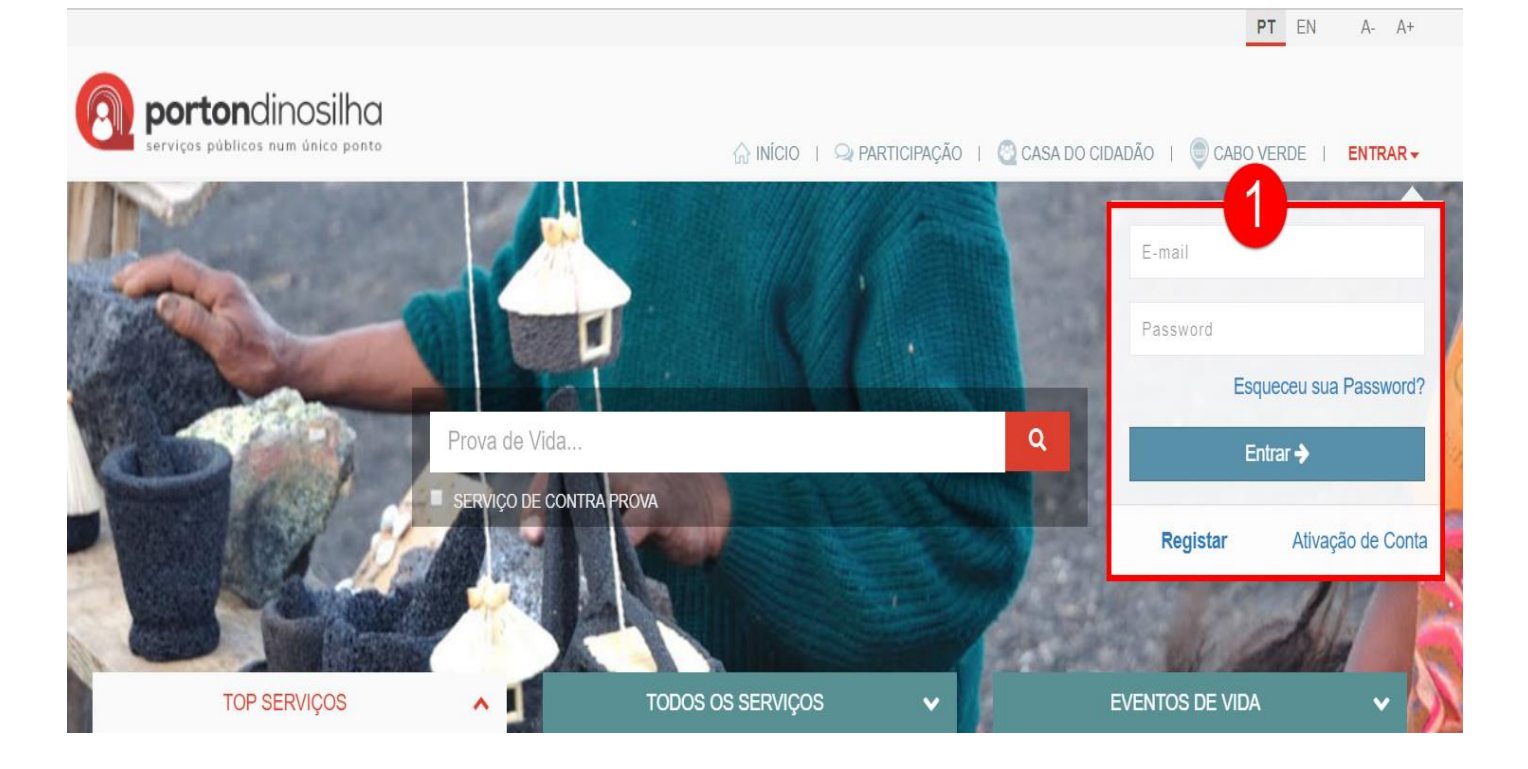

#### 2. Localizar as categorias de serviços da DGCI

| TOP SERVIÇOS                                               | ~ <b>1</b> | TODOS OS S        | ERVIÇOS 🔺                                | EV              | /ENTOS DE VIE | )A | ~        |
|------------------------------------------------------------|------------|-------------------|------------------------------------------|-----------------|---------------|----|----------|
|                                                            | ◯ Mos      | trar todos 🛛 🔘 In | formativo 🔘 Transacional                 | Mostrar todos   |               |    | v        |
| Automóvel, Transportes e Viagens                           |            |                   | Contribuições e Imposto                  | os 2            |               |    |          |
| Restituição da Taxa de Serviço de Manutenção<br>Rodoviária | ****       | Realizar          | Minhas Contribuições no INP              | 2S              | *****         | +  | Realizar |
|                                                            |            |                   | Consulta NIF                             |                 | *****         | +  | Realizar |
| Educação e Formação                                        |            |                   | Gerar Documento Único de C               | Cobrança (DUC)  | ****          | +  | Realizar |
| Acesso à Educação para Adultos                             | ****       |                   | Consulta de Conta Corrente e<br>Impostos | e Pagamento de  | ****          | +  | Realizar |
| Acesso a Educação Pré-escolar                              | ****       |                   | Entrega da Declaração Anua               | l de Informação |               |    |          |
| Acompanhamento Aluno (notas, faltas, recados)              | ****       |                   | Contabilística e Fiscal                  | ao mornação     | ****          |    | _        |
| Acesso ao Ensino Básico                                    | ****       |                   | Declaração de NIF                        |                 | *****         | +  | Realizar |
| certidão de equivalencia                                   | *****      | Realizar          | Consulta Declarações Entreg              | jues            | ****          | +  | Realizar |
|                                                            | T          |                   | Entrega e Substituição de De             | eclarações      | ****          | +  | Realizar |

### 3. Realizar o serviço "Entrega e Substituição de Declarações"

| TOP SERVIÇOS                                  | ~ <b>1</b> | TODOS OS SE         | RVIÇOS 🔺                     | EV              | ENTOS DE VID | A <b>v</b> |   |
|-----------------------------------------------|------------|---------------------|------------------------------|-----------------|--------------|------------|---|
|                                               | Mos        | trar todos 🛛 🔘 Info | ormativo 🔘 Transacional      | Mostrar todos   |              |            | v |
| Automóvel, Transportes e Viagens              |            |                     | Contribuições e Imposto      | DS              |              |            |   |
| Restituição da Taxa de Serviço de Manutenção  | ****       | Realizar            | Minhas Contribuições no INP  | S               | ****         | + Realizar |   |
| Rodoviana                                     |            |                     | Consulta NIF                 |                 | *****        | + Realizar |   |
| Educação e Formação                           |            |                     | Gerar Documento Único de C   | Cobrança (DUC)  | ***          | + Realizar |   |
| Acesso à Educação para Adultos                | *****      |                     | Consulta de Conta Corrente e | e Pagamento de  | *****        | + Realizar |   |
| Acesso a Educação Pré-escolar                 | ****       |                     | Entroga da Daslaração Anua   | l do Informação |              |            |   |
| Acompanhamento Aluno (notas, faltas, recados) | ***/ck     |                     | Contabilística e Fiscal      | i de momação    | ****         |            |   |
| Acesso ao Ensino Básico                       | ***        |                     | Declaração de NIF            |                 | *****        | + Realizar |   |
| certidão de equivalencia                      | ttak       | Realizar            | Consulta Declarações Entreg  | lues            | ****         | + Realizar |   |
|                                               |            |                     | Entrega e Substituição de De | clarações       | ****         | 3 Realizar |   |
| Eleições                                      |            |                     | Consulta de Notificação DGC  | 3               | ***          |            |   |

# 4. Selecionar o Contribuinte Associado e "Pagamentos Fracionados" nos filtros

### Entregar Declaração -

| ›NIF:               |                                                   |      |           |
|---------------------|---------------------------------------------------|------|-----------|
| NOME:               |                                                   |      |           |
| Escolher Declaração |                                                   |      |           |
| (*) Associado       | Tipo De Declaração<br>PF - Pagamentos Fracionados | Ano  | <b>V</b>  |
| Pesquisar           |                                                   |      |           |
| Declaração          | Período                                           | Ação | Operacões |

### 5. Pressionar o botão Pesquisar

| Entregar Declaração -     |                                                    |            |           |
|---------------------------|----------------------------------------------------|------------|-----------|
| >NIF:<br>>NOME:           |                                                    |            |           |
| Escolher Declaração       |                                                    |            |           |
| (*) Associado             | oo De Declaração<br>F - Pagamentos Fracionados 🔹 🔻 | Ano<br>Ano | Ţ         |
| Pesquisar 5<br>Declaração | Período                                            | Ação       | Operacões |
| Pagamentos Fracionados    | 2019 - Primeira                                    | Primeira   | h         |

ľ

P

V

Primeira

Primeira

2019 - Segunda

2019 - Terceira

PPC - Pagamentos Fracionarios

#### 6. Selecionar a fração a pagar na lista

V

#### Entregar Declaração -

Pesquisar

Pagamentos Fracionados

Pagamentos Fracionados

| NIF:                |                    |     |  |
|---------------------|--------------------|-----|--|
| >NOME:              |                    |     |  |
| Escolher Declaração |                    |     |  |
| (*) Associado       | Tipo De Declaração | Ano |  |

| Declaração             | Período         | Ação     | Operações |
|------------------------|-----------------|----------|-----------|
| Pagamentos Fracionados | 2019 - Primeira | Primeira |           |
| Pagamentos Fracionados | 2019 - Segunda  | Primeira |           |
| Pagamentos Fracionados | 2019 - Terceira | Primeira | h         |

V

2019

# 7. Preencher o formulário

| Preencher declaracao     |                |                            |            | ✓ Validar                     |
|--------------------------|----------------|----------------------------|------------|-------------------------------|
| Informação Contribuinte  |                |                            |            |                               |
| *NIF                     | *Nome          | *Área Fiscal               |            |                               |
| Q                        |                |                            |            |                               |
| Informação da Declaração |                |                            |            |                               |
| *Ano                     | *Fracao        | *Data Entrega              |            | *Tipo Entrega                 |
| 2019                     | Primeira       | 05-08-2019                 | <b>***</b> | Preenchimento Eletrónico      |
| Base Anterior Utilizada  | <b>U</b>       |                            |            |                               |
| Ano Base                 | Valor Base     |                            |            |                               |
|                          |                |                            |            |                               |
| Coleta Apuramento        |                |                            |            |                               |
| *Taxa Imposto            | *Valor Apurado | Credito Pagamentos Fracion | ados       | Retencoes na Fonte Suportadas |
| 30                       |                |                            |            |                               |
| Total Pagar              |                |                            |            |                               |
|                          | DUC            |                            |            |                               |
|                          |                |                            |            |                               |

## 8. Pressionar o botão validar

| Preencher decla   | racao    |          |               | 8 Validar         | 🖪 Entregar |
|-------------------|----------|----------|---------------|-------------------|------------|
| Informação Contri | buinte   |          |               |                   |            |
| *NIF              |          | *Nome    | *Área Fiscal  |                   |            |
|                   | Q        |          |               |                   |            |
| Informação da Dec | claração |          |               |                   |            |
| *Ano              |          | *Fracao  | *Data Entrega | *Tipo Entrega     |            |
| 2019              |          | Primeira | 05-08-2019    | Preenchimento Ele | etrónico   |

# 9. Pressionar o botão Entregar

| Preencher declaracao     |          |               | ✓ Validar            | 🚺 Entregar |
|--------------------------|----------|---------------|----------------------|------------|
|                          |          |               |                      | 9          |
| Informação Contribuinte  |          |               |                      |            |
| *NIF                     | *Nome    | *Área Fiscal  |                      |            |
| Q                        |          |               |                      |            |
| Informação da Declaração |          |               |                      |            |
| *Ano                     | *Fracao  | *Data Entrega | *Tipo Entrega        |            |
| 2019                     | Primeira | 05-08-2019    | Preenchimento Eletro | ónico      |

# 10. Efetuar o pagamento da liquidação no Serviço de Pagamento de Impostos.

| TOP SERVIÇOS                                 |             | DOS OS SERVIÇOS   | ^                                          | E               | /ENTOS DE VI | IDA | *        |
|----------------------------------------------|-------------|-------------------|--------------------------------------------|-----------------|--------------|-----|----------|
|                                              | Mostrar too | los 🔘 Informativo | Transacional                               | Mostrar todos   |              |     | ٣        |
| Automóvel, Transportes e Viagens             |             | Contri            | buições e Imposte                          | OS              |              |     |          |
| Restituição da Taxa de Serviço de Manutenção | **** + Re   | ealizar           | s Contribuições no INF                     | S               | ***          | +   | Realizar |
| Rouoviana                                    |             | Consu             | Ita NIF                                    |                 | ***          | +   | Realizar |
| Educação e Formação                          |             | Gerar             | Documento Único de (                       | Cobrança (DUC)  | *****        | +   | Realizar |
| Acesso à Educação para Adultos               | *****       | Consu             | Ita de Conta Corrente                      | e Pagamento de  | ***          | 10  | Realizar |
| Acesso a Educação Pré-escolar                | ****        | Entrog            | a da Daslaração Apus                       | l do Informação |              |     |          |
| Acompanhamento Aluno (notas, faltas,         | ***         | Contal            | a da Declaração Anua<br>pilística e Fiscal | i de mormação   | ****         |     |          |